#### 監視效能

執行效能是很重要的工作。當我們安裝、組態和穩定我們的系統,我們應該提供 這最有效的系統效能。在這裏,我們提供一些基礎的工具來辨別和處理一些效能 問題。快速的檢查可能問題區域簡化了效能解決的過程。當我們的系統效能突然 低於平均應有的情況,可能是正在執行行程、記憶體的使用率、磁碟的效能、網 路流量和 CPU 的飽合度。我們要解決這些問題來提高系統效能。一般的程序是 決定整個系統的狀態,然後是檢查特定的子系統。有時後所有的狀態可能給我們 可以給我們一些子系統的評估,但是最主要的還是我們需要去觀查這些子系統來 查出真正的問題。當我們有經驗的使用這些系統後,我們將可以比較方便的查出 影響效能的問題所在。

1-1 所有的系統狀態

我們可以使用 uptime 來得到整個系統的效能狀態。Uptime 指令得到這個系統已 經開機多久了,有多少使用者登錄,系統在最近1分鐘、5分鐘和15分鐘的平 均負載。系統的平均負載顯示有多少工作在執行序列等待,行程準備執行但還未 執行的有多少。下面狀態顯示最近1分鐘內系統的平均負載是0.03,在最近5 分鐘內系統的平均負載是0.05,在最近的15分鐘內系統的平均負載是0。我們 也可以使用 cron 定時工作,每隔十五分鐘就記載其平均負載,這樣累計一天, 我們就可以得到最進一天的平均負載。

[root@aasir chaiyen]# uptime

10:26:57 up 4 days, 9:40, 3 users, load average: 0.03, 0.05, 0.00 我們在 8 分鐘後使用 uptime 來觀看系統狀態,其平最近 1 分鐘和最近 5 分鐘的 平均負載變成 0。因為 uptime 是快照這 15 分鐘以內的情況,所以只能看到最近 系統的效能。

[root@aasir chaiyen]# uptime 10:34:33 up 4 days, 9:48, 3 users, load average: 0.00, 0.00, 0.00 系統活動報告(system activity reporter)我們簡稱為 sar,我們可以使用 sar 指令。 這個指令指示 sar 來計數 count 次的範本其間隔為 secs 秒。 語法:

sar secs count

sar -u 1 10 這個指令指示 sar 每隔 1 秒總共 10 次來顯示 CPU 的使用率。 -u 的選項告訴 sar 來報告 CPU 的使用率。%user 指示 CPU 花費執行使用者模式 的百分比(使用在應用程式),%nice 花費在非零 nice 優先權的使用者模式, %system 指示花費在核心(系統呼叫),%idle 顯示 CPU 暫停的百分比。一般規則, 假如%system 很高,應用程式可能使用系統呼叫。假如%idle 很高而 uptime 的報 告為 5,這樣表示可能發生 I/O 或記憶體飽合的問題

[root@aasir chaiyen]# sar -u 1 10 Linux 2.4.20-8 (aasir.com) 西元2003年10月02日

| 10時41分15 | CPU | %user | %nice | %system | %idle  |
|----------|-----|-------|-------|---------|--------|
| 10時41分16 | a11 | 0.00  | 0.00  | 2.00    | 98.00  |
| 10時41分17 | a11 | 0.00  | 0.00  | 0.00    | 100.00 |
| 10時41分18 | a11 | 0.00  | 0.00  | 1.00    | 99.00  |
| 10時41分19 | a11 | 0.00  | 0.00  | 0.00    | 100.00 |
| 10時41分20 | a11 | 0.00  | 0.00  | 1.00    | 99.00  |
| 10時41分21 | a11 | 0.00  | 0.00  | 0.00    | 100.00 |
| 10時41分22 | a11 | 0.00  | 0.00  | 1.00    | 99.00  |
| 10時41分23 | a11 | 0.00  | 0.00  | 2.00    | 98.00  |
| 10時41分24 | a11 | 0.00  | 0.00  | 0.00    | 100.00 |
| 10時41分25 | a11 | 0.00  | 0.00  | 0.00    | 100.00 |
| Average: | a11 | 0.00  | 0.00  | 0.70    | 99.30  |

sar 從/var/log/sa/sadd 讀取記錄檔的資料。/usr/lib/sa/sadc 這系統活動資料建立和 維護這些記錄檔。然而大部份的 sar 實作包含兩個 shell 程式/usr/lib/sa/sa1 和 /usr/lib/sa/sa2, /etc/cron.d/systat 是 crontab 的系統進入檔,執行 sa1 每十分鐘一次, 然後將它的輸出加到記錄檔後面。Sa1 以二元檔案格式集合和儲存 sar 所讀取的 資料。

#vi /etc/crond/sysstat

# run system activity accounting tool every 10 minutes
\*/10 \* \* \* root /usr/lib/sa/sal 1 1
# generate a daily summary of process accounting at 23:53
53 23 \* \* root /usr/lib/sa/sa2 -A

# 我們可以使用 xload 圖形程式來觀看系統的載入狀態。這個 xload 每秒更新一次, 其尺寸大小為 1,前景顏色為黑藍。 xload 程式顯示 uptime 指令的輸出。 #xload -scale 1 -update 1 -fg darkblue -hl tan

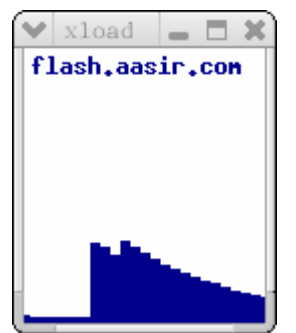

## xload 的選項與說明。

| 選項           | 說明                   |
|--------------|----------------------|
| -scale count | 在螢幕上顯示最少數量的線,每一條線    |
|              | 代表1的平均負載。            |
| -update secs | 每一次更新的相隔時間多少 secs 秒。 |
| -bg color    | 圖形背景的顏色。             |
| -fg color    | 圖形前景的顏色。             |
| -hl color    | 任何文字或尺寸的顏色。          |

當我們執行程式時,電腦作業系統就會使用 new 幫我們產生新的行程,而當我 們的行程就緒(ready)時,而核心又排班分配 CPU 中央處理器給他時,他就會開 始執行 running,直到執行結束 terminated(或 Zombie)。當然在過程中也有可能發 生像系統呼叫的 System call 而發生中斷,或者改成其它行程執行(被 preempt), 這時我們的行程就會回到就緒 ready 的狀態。當然在過程中也可能發生像輸入/ 輸出 I/O 或事件等待(sleep),此時,CPU 是在閒置 waiting 的狀態,而當我們的 輸入/輸出或事件完成時(被 wake up),才會到就緒 ready,等待下一次排班分配 CPU 中央處理器,直到結束(zombie 或 terminated)。

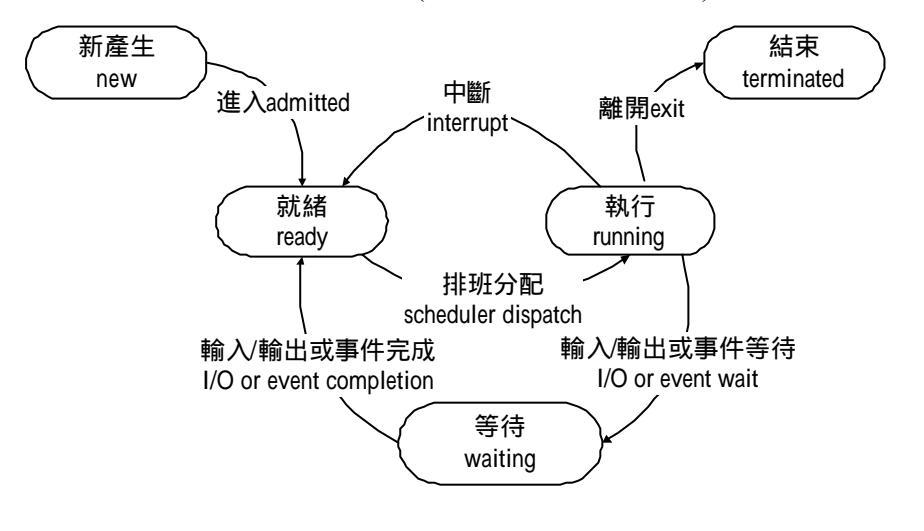

#### 行程狀態圖

# 我們使用 ps -el 的選項來觀看執行行程的資訊 , -e 的選項會列出每一個正在執行的行程 , -l 的選項可以產生較長的列表來顯示資訊。

| 100 | t@flash | chai | yen # | ps  | -ell | more | 5    |     |        |     |          |             |
|-----|---------|------|-------|-----|------|------|------|-----|--------|-----|----------|-------------|
| ĒΣ  | UID     | PID  | PPID  | Ĉ   | PRI  | NI   | ADDR | SZ  | WCHAN  | TTY | TIME     | CMD         |
| 4 S | 0       | 1    | 0     | - 0 | 75   | 0    | -    | 342 | schedu | ?   | 00:00:04 | init        |
| 1 S | 0       | 2    | 1     | - 0 | 75   | 0    | -    | 0   | contex | ?   | 00:00:00 | keventd     |
| 1 S | 0       | 3    | 1     | - 0 | 75   | 0    | -    | 0   | schedu | ?   | 00:00:00 | kapmd       |
| 1 S | 0       | 4    | 1     | 0   | 94   | 19   | -    | 0   | ksofti | ?   | 00:00:00 | ksoftirqd_C |
| PU0 |         |      |       |     |      |      |      |     |        |     |          |             |
| 1 S | 0       | 9    | 1     | 0   | 75   | 0    | -    | 0   | bdflus | ?   | 00:00:00 | bdflush     |
| 1 S | 0       | 5    | 1     | 0   | 75   | 0    | -    | 0   | schedu | ?   | 00:00:04 | kswapd      |
| 1 S | 0       | 6    | 1     | 0   | 75   | 0    | -    | 0   | schedu | ?   | 00:00:00 | kscand/DMA  |
| 1 S | 0       | 7    | 1     | 0   | 75   | 0    | -    | 0   | schedu | ?   | 00:04:58 | kscand/Norm |
| al  |         |      |       |     |      |      |      |     |        |     |          |             |
| 1 S | 0       | 8    | 1     | 0   | 75   | 0    | -    | 0   | schedu | ?   | 00:00:00 | kscand/High |
| Mem |         |      |       |     |      |      |      |     |        |     |          |             |
| 1 S | 0       | 10   | 1     | 0   | 75   | 0    | -    | 0   | schedu | ?   | 00:00:00 | kupdated    |
| 1 S | 0       | 11   | 1     | 0   | 85   | 0    | -    | 0   | md_thr | ?   | 00:00:00 | mdrecoveryd |
| 1 S | 0       | 15   | 1     | 0   | 75   | 0    | -    | 0   | end    | ?   | 00:00:01 | kjournald   |
| 1 S | 0       | 73   | 1     | 0   | 85   | 0    | -    | 0   | end    | ?   | 00:00:00 | khubd       |

| 欄位    | 說明                       |
|-------|--------------------------|
| PID   | 為行程的編號,每一個行程都有它自己        |
|       | 唯一的行程編號。                 |
| TTY   | 行程執行時的終端機。               |
| STAT  | 行程的狀態                    |
| TIME  | 行程已經執行的時間。               |
| CMD   | 行程被執行的指令名稱               |
| USER  | 行程的執行用者                  |
| %CPU  | 所用 CPU 與所花費的時間的比率        |
| %MEM  | 記憶體的使用率                  |
| SZ    | VIRTUAL SIZE, 行程在虛擬記憶體中的 |
|       | 大小。                      |
| RSS   | 行程在實體記憶體中所佔的大小,單位        |
|       | KBYTES                   |
| START | 開使執行行程的時間                |
| F     | 顯示目前行程的狀態,以數值表示。         |
| S     | 顯示目前行程的狀態。               |
| UID   | 行程執行者的使用者 ID             |
| PRI   | 行程被排班的優先權                |
| PPID  | 父行程的行程 ID                |
| NI    | Nice 的值, Nice 為降低優先權     |
| WCHAN | 等待頻道,當為 Null 空時,表示行程正    |
|       | 在執行,當行程在就緒時為 Waiting for |

|  | 這是第二相 | 闌位 S | 的狀態 | status | 與說明。 |
|--|-------|------|-----|--------|------|
|--|-------|------|-----|--------|------|

| 行程狀態 state | 說明                        |
|------------|---------------------------|
| D          | 非中斷式 sleep(通常為 I/O 輸入/輸出) |
| Ν          | 低優先權行程(被 Nice 過的行程)       |
| R          | 被排在執行佇列中,隨時會被執行的行         |
|            | 程                         |
| S          | Sleeping ,正在睡眠中           |
| Т          | Traced 或 stopped 追蹤或停止    |
| Ζ          | Zombie,已經被停止的行程           |
| W          | 被 swapped 到硬碟的行程          |

## 1-3 監視記憶體使用情況

如果我們實體記憶體太少,就會增加 swapping 的次數,效能就會減低。前面使 用 ps –el 來觀看行程,其 sz 欄位就是檢查使用需擬記憶體的大小。在 Linux 上 的 Swap 空間是在實體記憶體(RAM)用完時才會使用到,假如系統需要更多的 記憶體資源,而實體記憶體已經用完,記憶體上不活動的頁面將會被移到 swap 。 swap 空間可以幫助系統增加一小部份容量的 RAM,不過不能將它當作更多記 憶體的替代品。Swap 空間是位於硬碟上,它的存取速度比起實體記憶體慢了很 多。Swap 就是使用硬碟來當實體記憶體的替代品。Swap 空間可以是一個既定 的 swap 分割區、一個 swap 檔案,或為 swap 分割區與 swap 檔案的結合。 swap 空間的大小必須是我們電腦記憶體兩倍大的空間或者至少為 32MB,不過 不能大於 2048MB(2GB),因為太大會降低整體電腦的效能。

我們使用 vmstat 指令來檢查虛擬記憶體的子系統。vmstat 報告有關虛擬記憶體、 CPU 負載、磁碟和 CPU 的活動等各項統計。Vmstat 每隔 secs 秒就會顯示它的標 準輸出,總共 count 次。

指令:

vmstat secs count

| [rc | ot@ | fla | sh chai | yen]# v | vmstat : | 55     |    |      |    |    |      |       |     |    |     |
|-----|-----|-----|---------|---------|----------|--------|----|------|----|----|------|-------|-----|----|-----|
|     | pro | CS  |         |         |          | memory |    | swap |    | io | S    | ystem |     | (  | cpu |
| r   | b   | W   | swpd    | free    | buff     | cache  | si | SO   | bi | bo | in   | CS    | us  | sу | id  |
| 0   | 0   | 0   | 3936    | 19284   | 136868   | 183328 | 0  | 0    | 1  | 6  | - 33 | 101   | - 1 | 0  | 99  |
| 1   | 0   | 0   | 3936    | 19284   | 136868   | 183328 | 0  | 0    | 0  | 6  | 102  | 215   | 0   | 0  | 100 |
| 1   | 0   | 0   | 3936    | 19284   | 136868   | 183328 | 0  | 0    | 0  | 0  | 101  | 214   | 0   | 0  | 100 |
| 0   | 0   | 0   | 3936    | 19284   | 136868   | 183328 | 0  | 0    | 0  | 0  | 103  | 216   | 0   | 0  | 100 |
| 1   | 0   | 0   | 3936    | 19284   | 136868   | 183328 | 0  | 0    | 0  | 5  | 102  | 216   | 0   | 0  | 100 |

#### 這是 vmstat 指令輸出欄位的說明。

| Procs 欄位 | 說明                       |
|----------|--------------------------|
| r        | 準備執行的行程數量                |
| b        | 停止等待資源時的行程數量             |
| W        | 被 swapped out 當等待資源時的行程數 |
|          | 皇                        |

| Memory欄位 | 說明             |
|----------|----------------|
| swpd     | Swap 空間的大小(KB) |
| free     | 未分配記憶體的大小(KB)  |
| buff     | 緩衝記憶體的大小(KB)   |
| cache    | 快取記憶體的大小(KB)   |

| Swap 欄位 | 說明                   |
|---------|----------------------|
| si      | 從磁碟 swap in 到記憶體的數量  |
| SO      | 從記憶體 swap out 到磁碟的數量 |

| io 欄位 | 說明           |
|-------|--------------|
| bi    | 寫到區塊裝置的區塊數量  |
| bo    | 從區塊裝置讀取區塊的數量 |

| System欄位 | 說明          |
|----------|-------------|
| in       | 裝置終段的數量     |
| cs       | CPU 行程切換的數量 |

| CPU 欄位 | 說明                   |
|--------|----------------------|
| us     | 執行使用者端程式所花費 CPU 時間的  |
| sv     | 執行核心/系統程式所花費 CPU 時間的 |
|        | 百分比。                 |
| id     | 暫停所花費 CPU 時間的百分比。    |

這 free 指令顯示記憶體的使用率, Swap 使用率和容量。Free 指令可以讓我們了 解系統記憶體的使用情況, 這所有都是以 kb 為單位, 這裏第一行顯示了所有 total 記憶的容量, 核心 used 分配多少記憶體, 目前有多少記憶體是未使用 free, 有 多少是共享 shared 記憶體, 有多少記憶體是用在緩衝和快取 cached。

第二行顯示記憶體的緩充使用調整。Free 未使用記憶體加上緩充 cached 和快取 記憶體 buffers(19284+136868+183336=339488),所以我們可以得到更精準的核心 未使用量。Used 減去 buffers 和 cached(494520-136868+183336=174316),所以我 們可以得到更精準的核心使用量。

第三行顯示可獲得 swap 空間的數量, swap 使用的數量和 swap 未使用的數量。

| [root@flash | n chaiyen] | # free |         |        |         |        |
|-------------|------------|--------|---------|--------|---------|--------|
|             | total      | used   | free    | shared | buffers | cached |
| Mem:        | 513804     | 494520 | 19284   | 0      | 136868  | 183336 |
| -/+ buffers | s/cache:   | 174316 | 339488  |        |         |        |
| Swap:       | 1020116    | 3936   | 1016180 |        |         |        |

## 我們可以選取選單 系統工具 系統監控。 這是顯示每個行程使用記憶體的情況。

| 搜尋(R):                   |       |         |       |       | 檢視(₩) 我的程序 |  |
|--------------------------|-------|---------|-------|-------|------------|--|
|                          | ★ 使用者 | 記憶體     | % CPU | 1D    |            |  |
| apmd                     | root  | 48 K    | 0     | 1649  |            |  |
| bdflush                  | root  | 0 位元組   | 0     | 9     |            |  |
| bonobo-activation-server | root  | 1.4 MB  | 0     | 16939 |            |  |
| crond                    | root  | 152 K   | 0     | 1895  |            |  |
| cupsd                    | root  | 1.9 MB  | 0     | 2559  |            |  |
| eggcups                  | root  | 5.2 MB  | 0     | 16963 |            |  |
| eth0                     | root  | 0 位元組   | 0     | 1490  |            |  |
| gconfd-2                 | root  | 6.6 MB  | 0     | 16937 |            |  |
| gdm-binary               | root  | 1.0 MB  | 0     | 2085  |            |  |
|                          | root  | 1.6 MB  | 0     | 2118  |            |  |
| ▽ 👸 gnome-session        | root  | 7.9 MB  | 0     | 16866 |            |  |
| 🗢 📕 bash                 | root  | 180 K   | 0     | 16882 |            |  |
| xcin                     | root  | 984 K   | 0     | 16884 |            |  |
| ssh-agent                | root  | 276 K   | 0     | 16926 |            |  |
| 🗖 X                      | root  | 94.4 MB | 2     | 2119  |            |  |
| gimp                     | root  | 17.9 MB | 0     | 20330 |            |  |
| screenshot               | root  | 3.2 MB  | 0     | 20533 |            |  |
| scrint-fu                | root  | 2 9 MR  | 0     | 20332 |            |  |

## 這是 CPU 和記憶體的使用記錄。

|                      | 201879-CE)    | the tot C      | 北明田                         |        |   |
|----------------------|---------------|----------------|-----------------------------|--------|---|
| 出序列表(L               | ) 系統監密        | 2(1)           |                             |        |   |
| 1 CPU 使)             | 月量紀錄          |                |                             |        |   |
|                      |               | r              |                             |        |   |
|                      |               |                |                             | Å      | 1 |
| 1.1                  | And           |                |                             | Alle   |   |
|                      |               |                | 10 Mil                      |        |   |
| CPI                  | 用童: 2         | ,97 4          |                             |        |   |
| 1 10710100           | / 交換記憶        | 10月日日          | ŀ.                          |        |   |
| RUHORE               | A PURCH       | NATURAL CON    |                             |        | _ |
|                      |               |                |                             |        |   |
|                      |               |                |                             |        |   |
|                      |               |                |                             |        |   |
| = 紀                  | 制度 已仅         | E用: 494        | 118 總数:                     | 502 MB |   |
| -                    | 6 10 10 II II | EEE - 10 4     | - unp 68689 -               | 008 WR |   |
|                      |               | cut ion        | 5 MIN 306364 +              | 190-3D |   |
|                      |               |                | 31111                       |        |   |
| 15 12                |               |                | II Address III.             |        |   |
| 特置<br>2.編            | 日線            | 已田均湯           | 1 1 100 224 100             |        |   |
| 特置<br>名稱             | 目錄            | 已用空間           | 4 國谷重                       |        |   |
| 特置<br>名稱<br>/dov/bds | 目錄<br>1 /     | 已用空間<br>5.3 GB | <ol> <li>第251 VR</li> </ol> |        |   |

1-4 監視磁碟使用情況

我們可以使用 df 和 du 指令來觀看磁碟的使用情況。df 報告未使用的磁碟空間, du 報告已經使用的磁碟空間。

| df指令選項 | 說明           |
|--------|--------------|
| -a     | 在報告中包含空的檔案系統 |
| -h     | 使用可讀單位來顯示報告  |
| -k     | 使用 1k 的區塊    |
| -1     | 只報告本地端的檔案系統  |
| -m     | 使用 1024k 的區塊 |

## 我們使用 df-k 來觀看磁碟空間的使用。

| [root@flash chaiye<br>檔案系統<br>/dev/hda1<br>none | n]# df -k<br>1K-區段<br>10080488<br>256900 | 已用<br>5531688<br>0   | 可用已<br>4036732<br>256900      | 用% 掛載點<br>58% /<br>0% /dev/shm |
|-------------------------------------------------|------------------------------------------|----------------------|-------------------------------|--------------------------------|
| 我們使用 df-h 來觀看                                   | 磁碟空間的使用。                                 |                      |                               |                                |
| [root@flash cha<br>檔案系統<br>/dev/hdal<br>none    | aiyen]# df -<br>容量<br>9.7G<br>251M       | h<br>已用<br>5.3G<br>0 | 可用 已用9<br>3.9G 589<br>251M 09 | % 掛載點<br>% /<br>% /dev/shm     |

我們可以使用 du 指令來觀看目前有多少磁碟空間已被使用。檔案可以是任何的 檔案系統、裝置、目錄或檔案。 語法:

du 選項 檔案

| du 指令選項 | 說明            |
|---------|---------------|
| -d      | 只報告特定檔案系統     |
| -h      | 使用可讀單位來顯示報告   |
| -k      | 使用 k 單位來顯示報告  |
| -m      | 使用 MB 單位來顯示報告 |
| -S      | 只報告總合         |

如果 du 沒有使用任何選項,它只會顯示該檔案的使用統計。

| [  | root@flash chaiyen]# du /tmp |
|----|------------------------------|
| 4  | /tmp/orbit-root              |
| 4  | /tmp/.font-unix              |
| 4  | /tmp/.X11-unix               |
| 4  | /tmp/.iroha_unix             |
| 8  | /tmp/orbit-chaiyen           |
| 32 | 2 /tmp                       |
|    |                              |

這只報告/var 的磁碟使用率總合。

[root@flash chaiyen]# du -s /var 351212 /var

這是使用可讀的方式報告/var 的總合磁碟使用率。

[root@flash chaiyen]# du -smh /var 343M /var

磁碟裝置是系統上最慢的一部份,主記憶體和 cpu 的速度比磁碟速度快上千萬 倍。現在的 linux 核心和現代的磁碟使用軟體和硬體的快取換緩衝區來降低這些 裝置的速度差異。有關磁碟的速度因素包括平均搜詢時間、最大搜詢時間、最小 搜詢時間、查詢延遲、旋轉延遲、搜詢延遲和搜詢時間。

我們可以使用 iostat 來顯示 I/O 執行的問題。間隔秒數是報告的間隔秒數。總次 數是報告的總次數。Device 是以 devm-n 來顯示實體裝置的分割,其中 m 是顯示 主要編號,n 是顯示次要編號。

iostat 間隔秒數 總次數

| [root@fla<br>Linux 2.4 | sh chaiy<br>.20-8 (f | /en]# io<br>flash.aa | stat<br>sir.com) |                | 西元2003-            | 年10月02日             |                     |
|------------------------|----------------------|----------------------|------------------|----------------|--------------------|---------------------|---------------------|
| avg-cpu:               | %user<br>0.55        | %nice<br>0.02        | %sys<br>0.48     | %idle<br>98.95 |                    |                     |                     |
| Device:<br>dev3-0      |                      | tps<br>0.74          | Blk_read<br>2.   | /s B<br>88     | lk_wrtn/s<br>12.02 | Blk_read<br>1087906 | Blk_wrtn<br>4539520 |

| 欄位         | 說明           |
|------------|--------------|
| tps        | 每秒傳輸到磁碟的數量   |
| Blk_read/s | 每秒從裝置讀取的區塊數量 |
| Blk_wrtn/s | 每秒寫入裝置的區塊數量  |
| Blk_read   | 讀取區塊的總數      |
| Blk_wrtn   | 寫入區塊的總數      |

# 我們使用 iostat -d -x /dev/had 來觀看詳細的 I/O 情況, -x 指令報告延伸的 I/O 效能統計。

[root@flash chaiyen]# iostat -d -x /dev/hda Linux 2.4.20-8 (flash.aasir.com) 西元2003年10月02日 Device: rrqm/s wrqm/s r/s w/s rsec/s wsec/s rkB/s wkB/s avgrq-sz avgqu-sz await svctm %util /dev/hda 0.18 0.94 0.18 0.54 2.88 12.02 1.44 6.01 20.63 0.30 34.35 124.50 9.00

| 欄位       | 說明                         |
|----------|----------------------------|
| rrqm/s   | 每秒合併讀取需求的數量                |
| wrqm/s   | 每秒合併寫入需求的數量                |
| r/s      | 每秒讀取需求的數量                  |
| w/s      | 秒秒寫入需求的數量                  |
| rsec/s   | 每秒讀取區段的數量                  |
| wsec/s   | 秒秒寫入區段的數量                  |
| avgrq-sz | 需求的平均大小區段                  |
| avgqu-sz | 需求的平均佇列長度                  |
| await    | 等待 I/O 平均的時間(milliseconds) |
| svctm    | I/O 需求完成的平均時間              |
| %util    | 被 I/O 需求消耗的 CPU 百分比        |

## 1-5 監視 CPU 使用情況

我們可以使用 top 指令來觀看 CPU 的使用情況。top 是即時的監視系統,它每五 秒就會更新一次。我們可以使用 top 指令的選項,也可以使用 top 的交談模式。 top [-cCiqsS] [-d delay] [-p pid] [-n num]

| top 選項   | 說明                   |
|----------|----------------------|
| -c       | 顯示用來行使行程的指令列參數       |
| -C       | 顯示總數在 SMP 主機的 CPU 統計 |
| -d delay | 在更新時,暫停 delay 秒數     |
| -i       | 忽略 idle 或 zombie 行程  |
| -n num   | 刷新 num 次顯示,然後離開      |
| -p pid   | 使用行程編號 pid 來監視行程     |
| -q       | 在更新時沒有延遲的經常更新        |
| -S       | 以安全模式執行,取消可能危險的交談    |
|          | 性指令                  |
| -S       | 顯示每個行程和其子行程的總合統計     |
|          |                      |

我們使用 top 指令來顯示情況。top 第一行顯示系統更新的時間,就像 uptime 指 令的輸出。下面兩行是顯示 CPU 使用率的總合,一個是顯示啟動、sleeping、 running、zombied 和停止的行程,一個是顯示 CPU 使用的百分比。第五行和第 六行總合目前的記憶體使用率。

| [root@<br>09:30<br>85 pro<br>CPU st<br>Mem: | ocesses<br>tates:<br>51380 | chaiyen<br>p 4 day<br>: 84 sl<br>0.5%<br>4k av, | []# t<br>s,<br>eepi<br>user<br>495 | op<br>8:55,<br>ng, 1<br>0.4<br>120k u | 1 us<br>runni<br>1% sys<br>1sed, | ser, 1<br>ing, 0<br>stem<br>1868 | oad<br>zom<br>0.0<br>34k | average<br>bie, 0<br>% nice<br>free, | e: 0.<br>stopp<br>0.0 | 00, 0.01,<br>ed<br>% iowait<br>0k shrd, | 0.00<br>98.9% idle<br>135848k buff |
|---------------------------------------------|----------------------------|-------------------------------------------------|------------------------------------|---------------------------------------|----------------------------------|----------------------------------|--------------------------|--------------------------------------|-----------------------|-----------------------------------------|------------------------------------|
| Swap:                                       | 102011                     | 6k av,                                          | 323<br>4                           | 720k a<br>136k u                      | ictv,<br>ised,                   | 101598                           | 0k<br>30k                | in_d,<br>free                        | 715                   | 2k in_c                                 | 183668k cached                     |
| PID                                         | USER                       | PRI                                             | NI                                 | SIZE                                  | RSS                              | SHARE                            | STA                      | T %CPU 9                             | %MEM                  | TIME CP                                 | U COMMAND                          |
| 16563                                       | root                       | 19                                              | 0                                  | 1124                                  | 1124                             | 856                              | R                        | 0.9                                  | 0.2                   | 0:00                                    | 0 top                              |
| 1                                           | root                       | 15                                              | 0                                  | 104                                   | 80                               | 56                               | S                        | 0.0                                  | 0.0                   | 0:04                                    | 0 init                             |
| 2                                           | root                       | 15                                              | 0                                  | 0                                     | 0                                | 0                                | SW                       | 0.0                                  | 0.0                   | 0:00                                    | 0 keventd                          |
| 3                                           | root                       | 15                                              | 0                                  | 0                                     | 0                                | 0                                | SW                       | 0.0                                  | 0.0                   | 0:00                                    | 0 kapmd                            |
| 4                                           | root                       | 34                                              | 19                                 | 0                                     | 0                                | 0                                | SWN                      | 0.0                                  | 0.0                   | 0:00                                    | 0 ksoftirqd_CPU                    |
| 9                                           | root                       | 15                                              | 0                                  | 0                                     | 0                                | 0                                | SW                       | 0.0                                  | 0.0                   | 0:00                                    | 0 bdflush                          |
| 5                                           | root                       | 15                                              | 0                                  | 0                                     | 0                                | 0                                | SW                       | 0.0                                  | 0.0                   | 0:04                                    | 0 kswapd                           |
| 6                                           | root                       | 15                                              | 0                                  | 0                                     | 0                                | 0                                | SW                       | 0.0                                  | 0.0                   | 0:00                                    | 0 kscand/DMA                       |
| 7                                           | root                       | 15                                              | 0                                  | 0                                     | 0                                | 0                                | SW                       | 0.0                                  | 0.0                   | 4:59                                    | 0 kscand/Normal                    |
| 8                                           | root                       | 15                                              | 0                                  | 0                                     | 0                                | 0                                | SW                       | 0.0                                  | 0.0                   | 0:00                                    | 0 kscand/HighMe                    |
| 10                                          | root                       | 15                                              | 0                                  | 0                                     | 0                                | 0                                | SW                       | 0.0                                  | 0.0                   | 0:00                                    | 0 kupdated                         |
| 11                                          | root                       | 25                                              | 0                                  | 0                                     | 0                                | 0                                | SW                       | 0.0                                  | 0.0                   | 0:00                                    | 0 mdrecoveryd                      |
| 15                                          | root                       | 15                                              | 0                                  | 0                                     | 0                                | 0                                | SW                       | 0.0                                  | 0.0                   | 0:01                                    | 0 kjournald                        |
| 73                                          | root                       | 25                                              | 0                                  | 0                                     | 0                                | 0                                | SW                       | 0.0                                  | 0.0                   | 0:00                                    | 0 khubd                            |
| 1490                                        | root                       | 15                                              | 0                                  | 0                                     | 0                                | 0                                | SW                       | 0.0                                  | 0.0                   | 0:00                                    | 0 eth0                             |

| 欄位      | 說明                        |
|---------|---------------------------|
| PID     | 行程的編號(process ID)         |
| USER    | 啟動行程的使用者                  |
| PRI     | 行程的執行優先權 priority         |
| NI      | 通常修改行程的執行優先權數值            |
| SIZE    | 行程需求記憶體的大小                |
| RSS     | 行程消耗的實體記憶體數量              |
| SHARE   | 行程使用的分享記憶體數量              |
| STAT    | 行程目前的 CPU 狀態              |
| %CPU    | 行程消耗的 CPU 時間百分比           |
| %MEM    | 行程使用實體記憶體的百分比             |
| TIME    | 行程以經執行的 CPU 時間總量          |
| COMMAND | 啟動的行程,假如被 swapped out 則會被 |
|         | 括號起來。                     |

當 top 在執行時,我們可以按下一些選項;A 是行程排序根據 AGE;M 是行程 排序根據實體記憶體的消費;N 是行程排序按照行程編號;P 是行程排序按照 CPU的使用率;T是行程排序按照CPU時間的消費 下圖是T行程排序按照CPU 時間的消費。

| 15:57:33 up 5 days, 15:22, 3 users, load average: 0.18, 0.18, 0.12 |                   |                    |                      |                            |                          |                        |                   |                             |                   |                             |     |                            |
|--------------------------------------------------------------------|-------------------|--------------------|----------------------|----------------------------|--------------------------|------------------------|-------------------|-----------------------------|-------------------|-----------------------------|-----|----------------------------|
| CPU st<br>Mem:                                                     | tates:<br>513804k | 110<br>9.1%<br>av, | s lee<br>user<br>496 | eping,<br>t 0.9<br>5856k u | 3 rur<br>9% sys<br>1sed, | nning,<br>stem<br>1694 | 0 2<br>0.0<br>48k | zombie,<br>D% nice<br>free, | 0 stc<br>0.0      | opped<br>% iowai<br>Ok shrd | t i | 89.8% idle<br>120536k buff |
| Swap:                                                              | 1020116k          | av,                | 16                   | 5928k i                    | ised,                    | 100318                 | 0k<br>38k         | free,                       | 1052              | ok 111_C                    |     | 197096k cached             |
| Sort                                                               | DY LIME           | DDT                | NT                   | SIZE                       | DCC                      | SUADE                  | ST/               | AT &CDI                     | ØMEM              | TTME                        | ÓDH | COMMAND                    |
| 20315                                                              | root              | 16                 |                      | 12316                      | 1.2M                     | 8272                   | SI                | 5 3                         | 23                | 23.55                       |     | gnome-system-              |
| 20339                                                              | root              | 16                 | ŏ                    | 15320                      | 1 4M                     | 11180                  | š                 | 1.7                         | $\frac{2.9}{2.9}$ | 10:43                       | ŏ   | ksysguard                  |
| 2119                                                               | root              | 15                 | Ŏ                    | 96676                      | 13M                      | 1772                   | Ñ                 | 1.7                         | $\bar{2.7}$       | 7:53                        | Ŏ   | X                          |
| 7                                                                  | root              | 15                 | 0                    | 0                          | 0                        | 0                      | SW                | 0.0                         | 0.0               | 6:54                        | - 0 | kscand/Normal              |
| 16961                                                              | root              | 16                 | 0                    | 3752                       | 3008                     | 2696                   | S                 | 0.3                         | 0.5               | 6:19                        | - 0 | magicdev                   |
| 20403                                                              | root              | 15                 | 0                    | 848                        | 848                      | 628                    | S                 | 0.5                         | 0.1               | 4:37                        | - 0 | ksysguardd                 |
| 16967                                                              | root              | 15                 | 0                    | 10336                      | 9660                     | 5568                   | S                 | 0.0                         | 1.8               | 0:12                        | - 0 | rhn-applet-gu              |
| 16957                                                              | root              | 15                 | 0                    | 14400                      | 13M                      | 8472                   | S                 | 0.0                         | 2.7               | 0:06                        | - 0 | gnome-panel                |
| 16975                                                              | root              | 15                 | 0                    | 9724                       | 9720                     | 5680                   | S                 | 0.0                         | 1.8               | 0:06                        | - 0 | gnome-termina              |
| 16953                                                              | root              | 15                 | 0                    | 8612                       | 8612                     | 4684                   | S                 | 0.0                         | 1.6               | 0:04                        | - 0 | metacity                   |
| 5                                                                  | root              | 15                 | 0                    | 0                          | 0                        | 0                      | SW                | 0.0                         | 0.0               | 0:04                        | - 0 | kswapd                     |
| 1                                                                  | root              | 15                 | 0                    | 104                        | 80                       | 56                     | S                 | 0.0                         | 0.0               | 0:04                        | - 0 | init                       |
| 2035                                                               | xfs               | 15                 | 0                    | 7556                       | 7556                     | 304                    | S                 | 0.0                         | 1.4               | 0:03                        | - 0 | xfs                        |
| 20350                                                              | root              | 15                 | 0                    | 10756                      | 1 O M                    | 8404                   | S                 | 0.0                         | 2.0               | 0:03                        | 0   | kdeinit                    |
| 1696                                                               | root              | 15                 | 0                    | 656                        | 104                      | 52                     | R                 | 0.0                         | 0.0               | 0:02                        | - 0 | snmptrapd                  |

1-6 監視網路流量

現在經由網路犯罪的人越來越多,所以對網路的安全我們要更加注重。當同時有 多人進入我站,將會造成流量擁塞,因此如何分散流量也是非常重要的項目。我 們可以使用 netstat –i 指令來檢查封包流量,這是根據乙太網路界面。這個輸出 顯示有兩個乙太網路界面, lo 和 eth0。最好錯誤的封包數量少 1%。

# netstat -i
Vorpol Interface table

| Kernei | Interra | ace i | table   |         |        |        |         |        |        |        |      |
|--------|---------|-------|---------|---------|--------|--------|---------|--------|--------|--------|------|
| Iface  | MTU     | Met   | RX-OK   | RX-ERR  | RX-DRP | RX-OVR | TX-OK   | TX-ERR | TX-DRP | TX-OVR | Flg  |
| eth0   | 1500    | 0     | 2296581 | 2094489 | 791488 | 8651   | 148350  | 0      | 0      | 1      | BMRU |
| 10     | 16436   | 0     | 1169442 | 0       | 0      | 0      | 1169442 | 0      | 0      | 0      | LRU  |

| 欄位     | 說明                |
|--------|-------------------|
| Iface  | 網路界面卡的名稱          |
| MTU    | 界面的最大傳輸單位或封包大小    |
| RX-OK  | 從界面啟動開始,已經進入的封包數量 |
| RX-ERR | 進入封包錯誤的數量         |
| RX-OVR | 進入封包超過輸入緩衝的數量     |
| RX-DRP | 進入封包遺失的數量         |
| TX-OVR | 輸出封包超過輸出緩衝的數量     |
| ТХ-ОК  | 從界面啟動開始,已經輸出的封包數量 |
| TX-ERR | 從界面最後啟動開始,輸出封包錯誤的 |
|        | 數量                |
| TX-DRP | 輸出封包遺失的數量         |

我們可以使用 netstat 指令得到網路的情況。Netstat 指令顯示所有網路上的活動。 我們可以使用-t 和-u 選項來減輕 Unix sockets。我們可以使用-c 選項來得到持續 的更新。在下列欄位中, State 是狀態, ESTABLISHED 是已經建立,從外部的 61.218.29.5 連接到本地端的 flash.aasir.com。

| [root@ | )flash c | haiyen]# 1: | netstat       |               |            |                         |
|--------|----------|-------------|---------------|---------------|------------|-------------------------|
| Active | e Intern | let connect | tions (w/o s  | ervers)       |            |                         |
| Proto  | Recv-Q   | Send-Q Loo  | cal Address   | Fore          | eign Addre | ess State               |
| tcp    | 0        | 2 fla       | ash.aasir.com | m:telnet 61-2 | 218-29-5.H | HINET-:1189 ESTABLISHED |
| Active | e UNIX d | lomain soch | cets (w/o se  | rvers)        |            |                         |
| Proto  | RefCnt   | Flags       | Type          | State         | I -Node    | Path                    |
| unix   | 14       | [ ]         | DGRAM         |               | 1590       | /dev/log                |
| unix   | 2        | [ ]         | DGRAM         |               | 95375      |                         |
| unix   | 2        | [ ]         | DGRAM         |               | 79340      |                         |
| unix   | 2        | []          | DGRAM         |               | 77417      |                         |
| unix   | 3        | []          | STREAM        | CONNECTED     | 3038       | /tmp/.X11-unix/X0       |
| unix   | 3        | []          | STREAM        | CONNECTED     | 3037       |                         |
| unix   | 3        | []          | STREAM        | CONNECTED     | 3034       | /tmp/.X11-unix/X0       |
| unix   | 3        | [ ]         | STREAM        | CONNECTED     | 3033       |                         |
| unix   | 3        | []          | STREAM        | CONNECTED     | 3018       | /tmp/.font-unix/fs7100  |
| unix   | 3        | [ ]         | STREAM        | CONNECTED     | 3017       |                         |
| unix   | 3        | [ ]         | STREAM        | CONNECTED     | 3020       | /tmp/.X11-unix/X0       |
| unix   | 3        | [ ]         | STREAM        | CONNECTED     | 3012       |                         |
| unix   | 2        | []          | DGRAM         |               | 2718       |                         |
| unix   | 2        | []          | DGRAM         |               | 2616       |                         |
| unix   | 2        | []          | DGRAM         |               | 2309       |                         |

#### 我們可以使用 netstat -nr 查出我們網路的情況。

[root@flash chaiyen]# netstat -nr Kernel IP routing table Flags MSS Window irtt Iface Destination Gateway Genmask 255.255.255.248 U 61.218.29.0 0 0 0.0.0.0 0 eth0 169.254.0.0 255.255.0.0 0 0 0.0.0.0 U 0 eth0 127.0.0.0 0.0.0.0 255.0.0.0 U 0 0 0 10 61.218.29.1 0.0.0.0 0 0 0 eth0 0.0.0.0 UG

## 我們可以使用 ping 指令來查看遠端到本地端網路相通的情況。

[root@flash chaiyen]# ping tw.yahoo.com PING tw.yahoo.com (202.1.237.21) 56(84) bytes of data. 64 bytes from tw.yahoo.com (202.1.237.21): icmp\_seq=1 ttl=249 time=43.2 ms 64 bytes from tw.yahoo.com (202.1.237.21): icmp\_seq=2 ttl=249 time=43.8 ms

--- tw.yahoo.com ping statistics ---2 packets transmitted, 2 received, 0% packet loss, time 1008ms rtt min/avg/max/mdev = 43.258/43.575/43.893/0.379 ms